# **TYPICAL HARDWARE TNC SETUP**

Capabilities: APRS, Packet/WinLink, 300/1200 baud (possibly 9600), KA-NODE, and Digipeating\*.

Drawbacks: You are locked-in to TNC's built-in protocols; Digipeating NOT possible while using WinLink; Pricey; 9600 baud modem very expensive.

| TRANSCEIVER                                                                                                    | HAM INTERFACE                                   | HARDWARE TNC                                                                              | COMPUTER INTERFACE                                                                                                    | COMPUTER                                                                                                    |
|----------------------------------------------------------------------------------------------------|-------------------------------------------------|-------------------------------------------------------------------------------------------|----------------------------------------------------------------------------------------------------|----------------------------------------------------------------------------------------------------|
| Has 6-pin mini-DIN "Data" jack.<br>DISable any internal Packet TNC.<br>Set Data Band and speed that<br>matches the TNC. | Connects "Data"<br>port to TNC "Radio"<br>port. | 9-pin Serial connector marked<br>"Radio".<br>9-pin Serial connector marked<br>"Computer". | USB to Serial (9-pin<br>connector) cable connects<br>TNC to computer.<br>TNC will appear as a new<br>COM Port in Windows. | Windows 8/10 Computer with<br>WinLink Express installed.<br>Has USB port used to "talk" to the<br>TNC.<br>WinLink Express can be setup to talk<br>"Kantronics" and will do all the<br>setup for you. |

## **SOFTWARE TNC SETUP: RA-40 and DIREWOLF**

Capabilities: APRS, Packet/WinLink, 300/1200/2400/4800/9600 baud (maybe more), FX.25, Digipeating, VARA & VARA FM, and much more.

Drawbacks: Make/buy cable between Soundcard and Transceiver; Configuring DIREWOLF and WinLink Packet is slightly more difficult.

| TRANSCEIVER                 | SOUNDCARD                       | <u>COMPUTER</u>        | SOFTWARE THE<br>Digitator VIMA and/o Level = 31(2)/20 [Local] | WINLINK EXPRESS             |
|-----------------------------|---------------------------------|------------------------|---------------------------------------------------------------|-----------------------------|
| Transceiver:                | Interface:                      | Windows 8/10 Computer  | Configure DIREWOLF to use "C-                                 | Configure Packet WinLink to |
| Has 6-pin mini-DIN "Data"   | "RA 40" soundcard.              | with WinLink Express   | Media USB" for Speaker and Mic,                               | use KISS, Normal mode,      |
| jack.                       | Build or buy a cable 6-pin      | installed.             | and CM118 for PTT.                                            | "TCP" Serial Port, the IP   |
| DISable any internal Packet | "Data" port on one end and      | RA40 appears as a "USB | Enable "KISS" protocol.                                       | Address and TCP Port of the |
| TNC.                        | 9-pin Serial plug on the other. | Audio Codec" in        | FLDigi and other apps can                                     | Software TNC, and keep the  |
| Set Data Band in menu       | Use a standard USB-B // USB-    | Windows.               | directly use the RA40 USB                                     | speed set to 1200 Baud.     |
| system. Set PKT Speed to    | A patch cable to connect to     |                        | Soundcard.                                                    |                             |
| 9600.                       | computer's USB port.            |                        |                                                               |                             |

#### **SOFTWARE TNC SETUP: SignaLink USB and UZ7HO SoundModem**

Capabilities: APRS, Packet/WinLink, 300/1200/2400/4800 baud (9600 very hard), Digipeating\*, VARA & VARA FM, and much more.

Drawbacks: SignaLink USB will limit packet/APRS speeds; small wires (or \$\$ for a jumper) necessary to configure audio and PTT.

|                               | Signalink USB                     |                        | UZTHO Soundmodem<br>Weight of the second second secon | Considering the Devel of the former function of the Devel of the State of the State of the |
|-------------------------------|-----------------------------------|------------------------|----------------------------------------------------------------------------------------------------|----------------------------------------------------------------------------------------------------|
| Transceiver:                  | Interface:                        | Windows 8/10           | Configure UZ7HO                                                                                                    | Configure Packet WinLink                                                                                                    |
| Has 6-pin mini-DIN "Data"     | SignaLink USB.                    | Computer with WinLink  | SoundModem to use "USB                                                                                                    | to use KISS, Normal mode,                                                                                                    |
| jack.                         | Build or buy a cable 6-pin "Data" | Express installed.     | Audio Codec" for Speaker and                                                                                                    | and "TCP" Serial Port.                                                                                                    |
| DISable any internal Packet   | port on one end and 8-pin         | SignaLink USB appears  | Mic.                                                                                                    | Click Browse and find the                                                                                                    |
| TNC.                          | Modular plug on the other.        | as a "USB Audio Codec" | Enable "KISS" protocol.                                                                                                    | UZ7HO SoundModem                                                                                                    |
| Set Data Band in menu system. | Use a standard USB-B // USB-A     | in Windows.            | FLDigi and other apps can                                                                                                    | program so WinLink                                                                                                    |
| Set PKT Speed to 1200.        | patch cable to connect to         |                        | directly use the SignaLink USB                                                                                                    | automatically launches it                                                                                                    |
|                               | computer's USB port.              |                        | Soundcard.                                                                                                    | for you.                                                                                                    |

# **BUILT-IN TNC SETUP**

Capabilities: APRS (natively), Packet/WinLink, 1200/9600\*, Digipeating\*, Frequency Control\*

Drawbacks: Frequency Control not available while using WinLink Express; Must "tune" WinLink Express so it doesn't cause the internal TNC to reset; cannot do other modes like VARA; Cannot use more complex programs like FLDigi.

|                                                                                                    |                                                                                                    |                                                             | Winkluck Express                                                                                                    |
|----------------------------------------------------------------------------------------------------|----------------------------------------------------------------------------------------------------|-------------------------------------------------------------|----------------------------------------------------------------------------------------------------|
| Transceiver:<br>An 8-pin "COM" jack allows<br>using the internal Packet TNC.<br>Set Data Band.<br>Set Packet Speed to 1200 or<br>9600 (based on purpose).<br>Enable internal Packet TNC. | Interface:<br>Programming Cables (Kenwood, Valley<br>Enterprises, RT Systems, or homebrew).<br>Plug the 8 pin accessory plug in the back of<br>the head unit of the D710 labeled COM (NOT<br>in the main body, that is the programming<br>port).<br>You plug the USB side into the PC.<br>[Quoted from K60L]]. | Windows 8/10<br>Computer with WinLink<br>Express installed. | Start a Winlink Packet or Packet P2P session.<br>Pick the D710 from the dropdown menu.<br>Pick the correct Serial Port for your USB cable.<br>Change the Maximum frames to 2.<br>Click OK.<br>Pick a frequency and you are off to the races.<br>[Quoted from K6OLI]. |

## **Microphone and Speaker Interface Setup**

Capabilities: APRS, Packet/WinLink, 300/1200 baud (9600 unlikely), Digipeating\*, VARA/VARA FM.

Limitations: Must be interested in electronics and/or making cables to build home brew interface; SignaLink will limit speeds to 1200 baud and has fiddly wirejumpers/\$ jumper-block configuration; DIREWOLF slightly more complex to configure than UZ7HO SoundModem.

|                        | -Or-<br>L SPOR DUT ON OF OF OF OF OF OF OF OF OF OF OF OF OF | Jus .                   |                           | Packet Workink Sension Exit: Settings Switch 19 Per-to-Peer Session Channel Selection 1200 Baud Start Storp Connection type: Direct Wr18/H-12 Via Connection scopt:     Start W12/Baud Start Wr16/PDF Setup Time to next Autoconner     Packet TIC Tore Mode India     Secure Start With India     Secure Start With India     Secure Start With India     Secure Start Wr16/PDF Setup Time Secure Start With India     Secure Start With India     Secure St |
|------------------------|--------------------------------------------------------------|-------------------------|---------------------------|----------------------------------------------------------------------------------------------------|
| Transceiver:           | SignaLink USB Interface:                                     | Windows 8/10            | Configure Software TNC    | Configure Packet WinLink to use KISS,                                                                                                    |
| Microphone jack (6-pin | Purchase the necessary cable as                              | Computer with WinLink   | (DIREWOLF or UZ7HO        | Normal mode, "TCP" Serial Port, the                                                                                                    |
| Modular) and EXT SP    | recommended by TigerTronics and                              | Express installed.      | SoundModem):              | IP Address and TCP Port of the                                                                                                    |
| Speaker jack (mono     | set the jumper pins as directed.                             | SignaLink USB appears   | Audio: Audio CODEC.       | Software TNC.                                                                                                    |
| coaxial 1/8").         |                                                              | as a "USB Audio Codec"  | PTT: VOX                  | Set speed to 1200 Baud.                                                                                                    |
| No Data, COM, or       |                                                              | in Windows.             | Enable KISS.              |                                                                                                    |
| Serial ports to bypass |                                                              |                         |                           | Feature: WinLink can "auto launch"                                                                                                    |
| speaker and            | Home-brew Interface:                                         | Windows 8/10            | Configure Software TNC    | UZ7HO, DIREWOLF, or VARA when                                                                                                    |
| microphone audio       | Build and test your circuitry.                               | Computer with WinLink   | (DIREWOLF or UZ7HO        | opening a Packet Session! Click                                                                                                    |
| paths.                 | Use RJ-11 for the mic jack, a 1/8"                           | Express installed.      | SoundModem):              | Browse and find the TNC App and                                                                                                    |
|                        | mono for the speaker jack on the                             | Laptop built-in         | Audio: Built-in soundcard | select "Automatically launch" in the                                                                                                    |
|                        | transceiver.                                                 | soundcard will be used. | PTT: Serial Port.         | WinLink configuration window.                                                                                                    |
|                        | Use a 9-pin serial port (and a USB                           |                         | Enable KISS.              |                                                                                                    |
|                        | Serial Adapter) to connect to your                           |                         |                           |                                                                                                    |
|                        | computer.                                                    |                         |                           |                                                                                                    |